#### MX477 在 MAC OSX 透過無線 LAN 連線連接印表機之驅動程式步驟

請先將打印機連接到路由器,詳細可參考以下步驟:

# 無線網絡設定速覽

Step 1) 連接打印機至無線網絡路由器

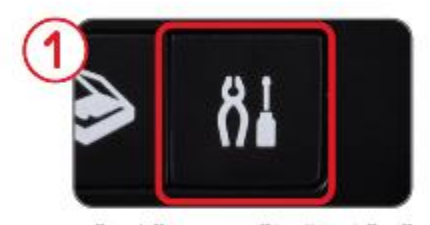

按鍵盤上的"設定"鍵並選擇"設備設定"及"LAN設定"

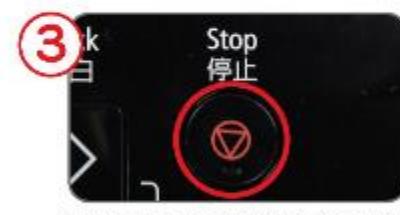

按"停止"鍵進入無線網路設定介面

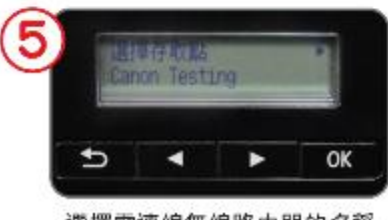

選擇需連線無線路由器的名稱

## 到以下網頁下載驅動程式:

https://hk.canon/zh\_HK/support/0100574601/7

1. 開啟 mac-mx470-1\_1-mcd.dmg 後按 Setup

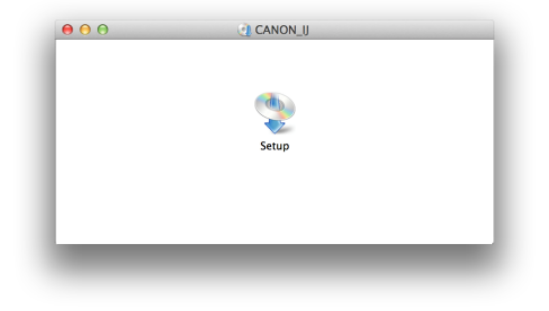

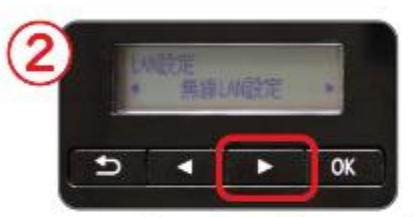

按方向鍵選擇"無線LAN設定",然後按"OK"

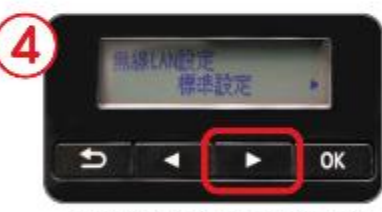

選擇"標準設定",再按"OK"

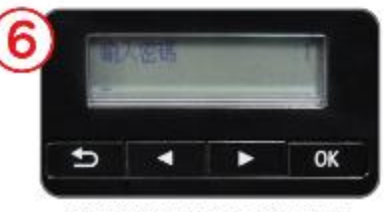

利用鍵盤根據指示輸入密碼

#### 2. 按「Next」

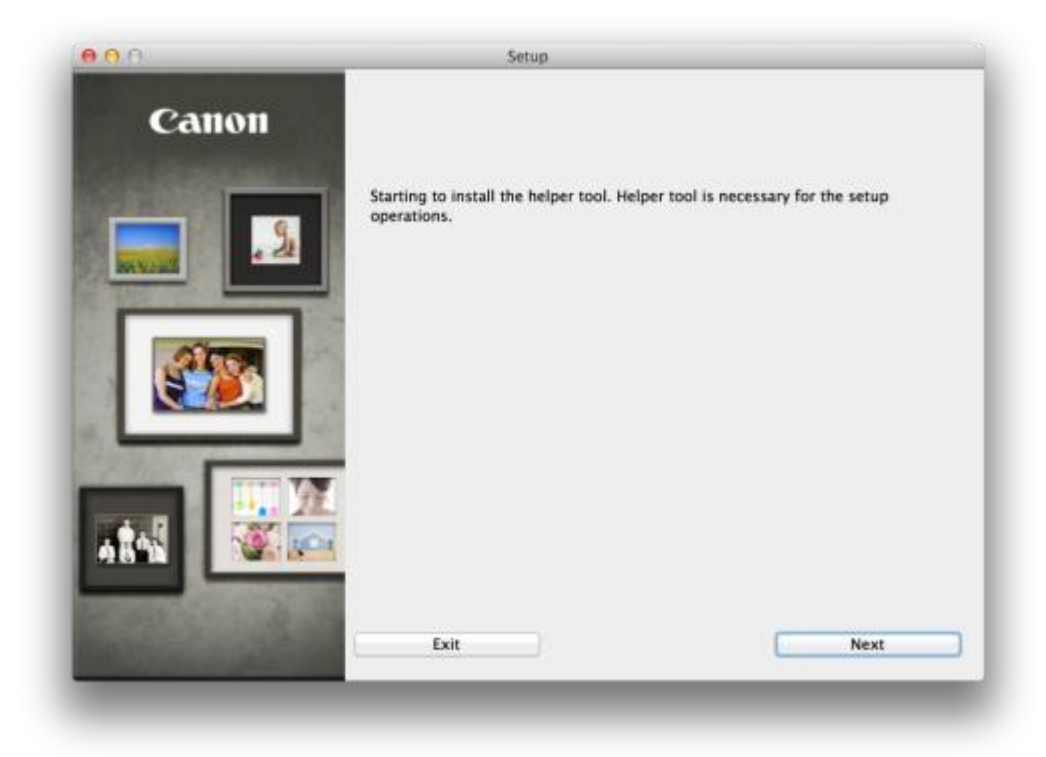

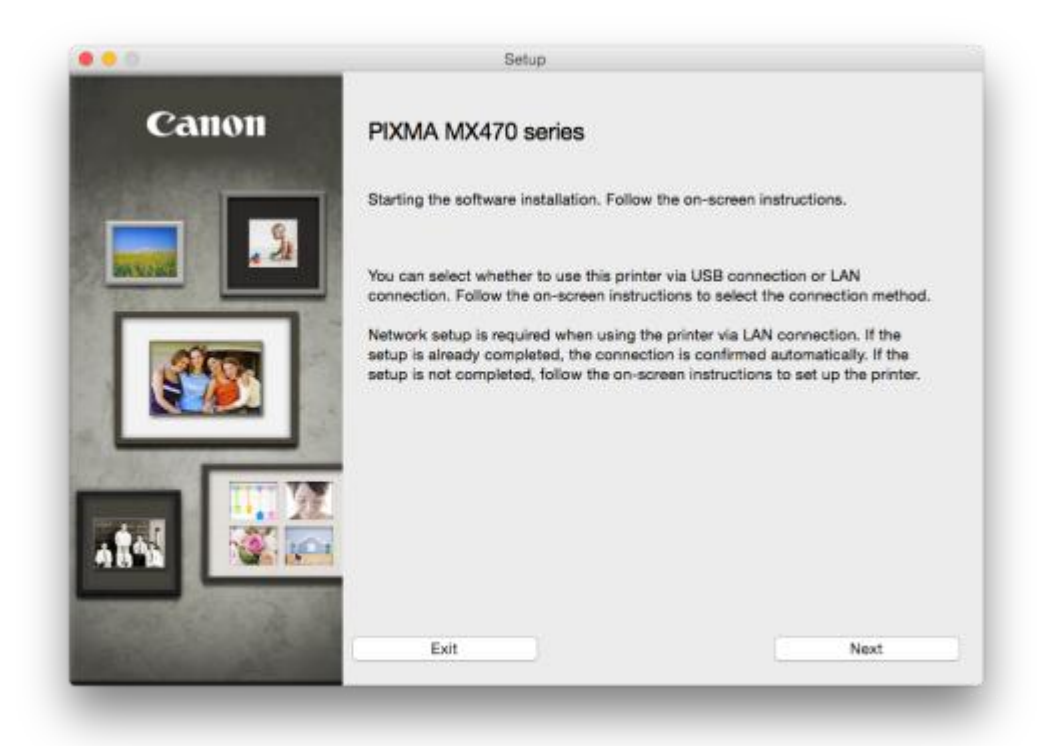

4. 按「Wireless Connection」

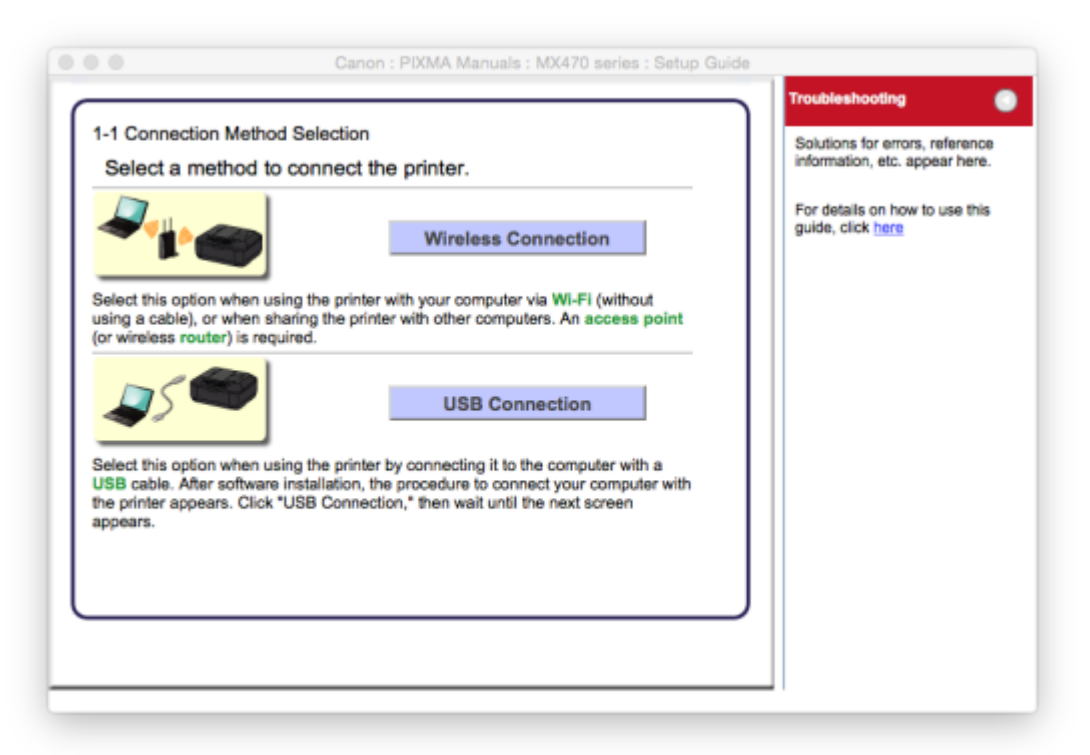

| 1-2 Preparatio             | for Connection                                 |                                         |           |  |
|----------------------------|------------------------------------------------|-----------------------------------------|-----------|--|
|                            | :====:                                         | 0                                       |           |  |
| Before Sta<br>1. Make sur  | ting Wireless Conr<br>e that the printer is t  | nection Setup                           |           |  |
|                            |                                                |                                         |           |  |
| If the pov<br>Click "Next" | ver is on, the (green)<br>to proceed to the ne | ) ON button (A) wil<br>ext step.        | l be lit. |  |
| If the pov<br>Click "Next" | ver is on, the (green)<br>to proceed to the ne | ) <b>ON</b> button (A) wil<br>ext step. | l be lit. |  |
| If the pov<br>Click "Next" | ver is on, the (green) to proceed to the ne    | ) ON button (A) wil<br>ext step.        | l be lit. |  |
| If the pov<br>Click "Next" | ver is on, the (green) to proceed to the ne    | ) ON button (A) wil                     | l be lit. |  |

6. 按「Connect to the network」

| Click here for notes on wireles | s connection           |  |
|---------------------------------|------------------------|--|
| Start setup                     | Connect to the network |  |
|                                 |                        |  |
|                                 |                        |  |
|                                 |                        |  |
|                                 |                        |  |
|                                 |                        |  |
|                                 |                        |  |
|                                 |                        |  |
|                                 |                        |  |
|                                 |                        |  |

| 2-2 Printer Se    | Dopy<br>100% Letter | 01                 |  |  |
|-------------------|---------------------|--------------------|--|--|
| <u>کر چ</u><br>کا | :                   | ⊞°°.               |  |  |
| 1 Press th        | e Setup button (A   | A) on the printer. |  |  |
| 1.110334          | e oetap batton (r   | ,,                 |  |  |
| 1.11033.0         | o octup outon (r    | ,,                 |  |  |
| 1.110300          |                     |                    |  |  |

# 8. 按「Next」

|                                                                                 | Ganon : Pixinki manuais ; mx4ru series ; Secup Gi                                                                                   |   |
|---------------------------------------------------------------------------------|----------------------------------------------------------------------------------------------------|---|
| 2-3 Printer Setup<br>Setup menu<br>Wireless LAN set                             |                                                                                                    |   |
| A<br>1. Use the ◀ or<br>2. Press the OK<br>The (blue) Wi-Fi<br>connection is en | <ul> <li>button (A) to select Wireless LAN setup.</li> <li>button (B).</li> <li>lamp (C) lights up when wireless habled.</li> </ul> |   |
| Start Again                                                                     | Back Next                                                                                                    | 5 |

9. 按「Other Methods」

| Iick the method below that matches the screen displayed on our printer.         Press MPS button of the       Wireless LAN setup Standard setup •         Push Button Method       Other Methods         If the Push Button Method       "WPS" or "Cableless setup" can be selected in the next step. If your access point supports         If your access point or router supports       Wireless LAN setup • | he printer will automatically<br>points.                                                                                                    | search for compatible access                                                                                                    |  |
|----------------------------------------------------------------------------------------------------|----------------------------------------------------------------------------------------------------|----------------------------------------------------------------------------------------------------|--|
| Press MPS button of the     Wireless L/N setup<br>Standard setup       Push Button Method     Other Methods       If the Push Button Method     "WPS" or "Cableless setup" can<br>be selected in the next step.       printer but you are unsure if your<br>access point or router supports     Wireless L/N setup<br>•                                                                                        | lick the method below that rour printer.                                                                                                    | matches the screen displayed on                                                                                                    |  |
| Push Button Method         Other Methods           If the Push Button Method         "WPS" or "Cableless setup" can screen is displayed on the be selected in the next step.           printer but you are unsure if your access point supports access point or router supports         "WPS"                                                                                                    | Press MPS button of the                                                                                                    | Wineless LAN setup<br>Standard setup                                                                                                    |  |
| If the Push Button Method "WPS" or "Cableless setup" can<br>screen is displayed on the be selected in the next step.<br>printer but you are unsure if your if your access point supports<br>access point or router supports WPS                                                                                                    | Push Button Method                                                                                                    | Other Methods                                                                                                    |  |
| this technology, press the Stop<br>button. setup screen is displayed.<br>When the printer screen<br>changes from left to right, click<br>here.                                                                                                    | If the Push Button Method<br>screen is displayed on the<br>printer but you are unsure if your<br>access point or router supports<br>this technology, press the <b>Stop</b><br>button.<br>When the printer screen<br>changes from left to right, click<br><u>here</u> . | "WPS" or "Cableless setup" can<br>be selected in the next step.<br>If your access point supports<br>WPS, you can perform WPS<br>setup, even if the <b>Wireless LAN</b><br>setup screen is displayed. |  |

# 10. 按「Other Setup」

| Connect to WPS-compatib<br>Point                                                          | le Access                           | WPS                       |  |  |
|-------------------------------------------------------------------------------------------|-------------------------------------|---------------------------|--|--|
| Setting the Access Point In<br>to the Printer Directly from<br>without Operating the Acce | formation<br>Computer,<br>iss Point | Cableless setup           |  |  |
| Cableless setup may take some<br>unavailable during setup.                                | time. Internet connecti             | on may become temporarily |  |  |
| Connect Using Other Meth                                                                  | ods                                 | Other setup               |  |  |
|                                                                                           |                                     |                           |  |  |

11. 按「Wireless Setup Using the USB Cable」

| following.                                                                                      | ection method from the                                                                     |  |
|-------------------------------------------------------------------------------------------------|--------------------------------------------------------------------------------------------|--|
| Wireless Setup Using a USB Cable<br>Temporarily                                                 | Wireless Setup Using the USB Cable                                                         |  |
| After software installation, the procedure to or<br>Click "Wireless Setup Using the USB Cable," | ennect your computer with the printer appears.<br>then wait until the next screen appears. |  |
|                                                                                                 |                                                                                            |  |
|                                                                                                 |                                                                                            |  |
|                                                                                                 |                                                                                            |  |
|                                                                                                 |                                                                                            |  |
|                                                                                                 |                                                                                            |  |

#### 12. 選擇居住地按「Next」

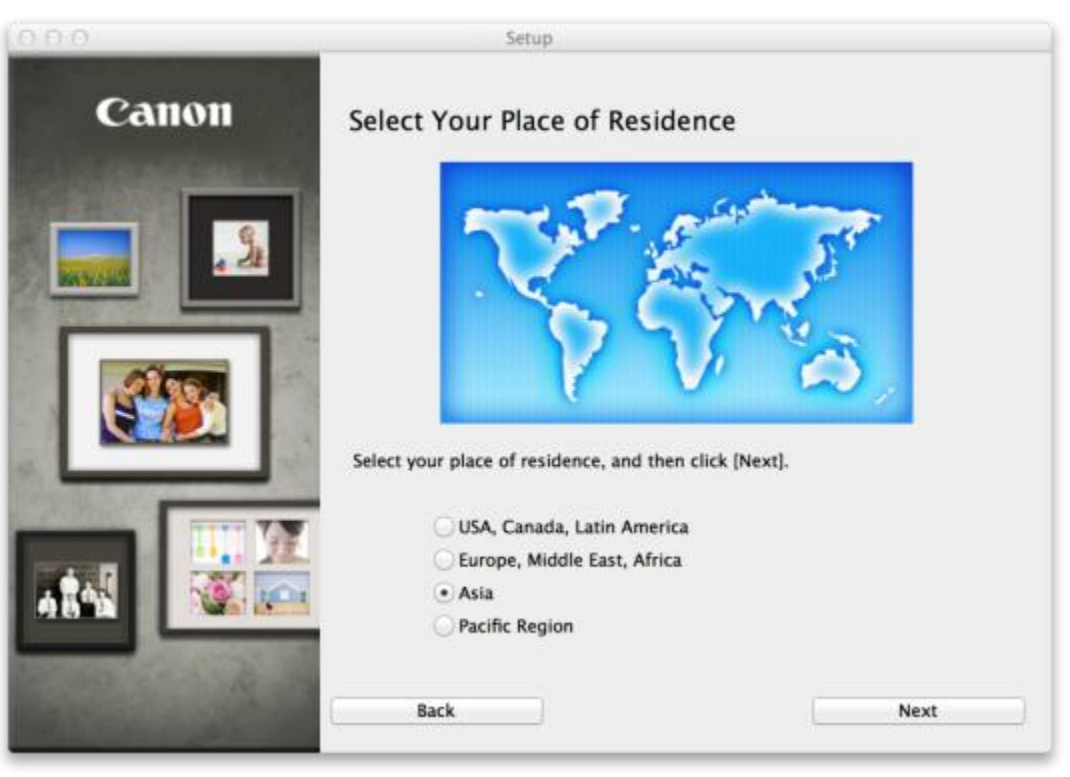

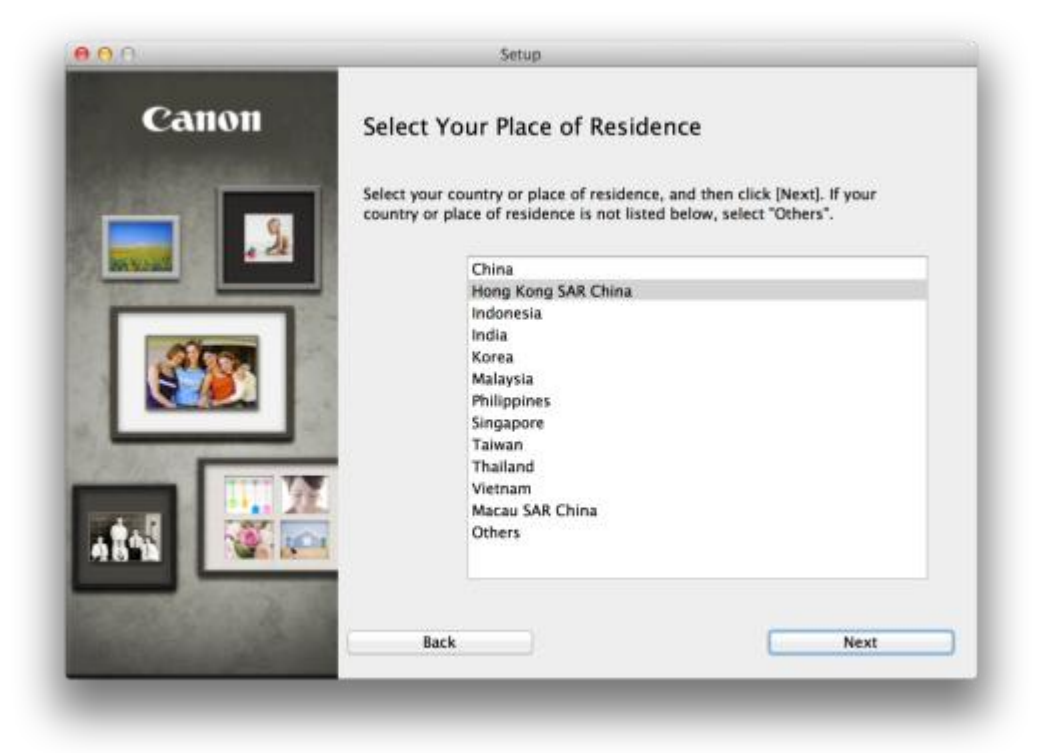

| [Ne)<br>You | selected software will be installed. Make s<br>rt].<br>need to install all the software below to u | ure that the software you war<br>se all functions of this printer | nt to install is selected, and then clic |
|-------------|----------------------------------------------------------------------------------------------------|-------------------------------------------------------------------|------------------------------------------|
| ~           | MP Drivers                                                                                         | 130 MB                                                            | Drive Macintosh HD 459205 MB free        |
| 1           | IJ Scan Utility2                                                                                   | 40 MB                                                             | space                                    |
| -           | User's Manual                                                                                      | 100 MB                                                            |                                          |
| -           | My Image Garden                                                                                    | 680 MB                                                            |                                          |
| 2           | Quick Menu                                                                                         | 25 MB                                                             | Total used space: 995 MB                 |
| 2           | Canon IJ Network Tool                                                                              | 20 MB                                                             |                                          |
|             |                                                                                                    |                                                                   |                                          |
|             |                                                                                                    |                                                                   | Select All                               |
|             |                                                                                                    |                                                                   |                                          |

## 14. 按「Yes」

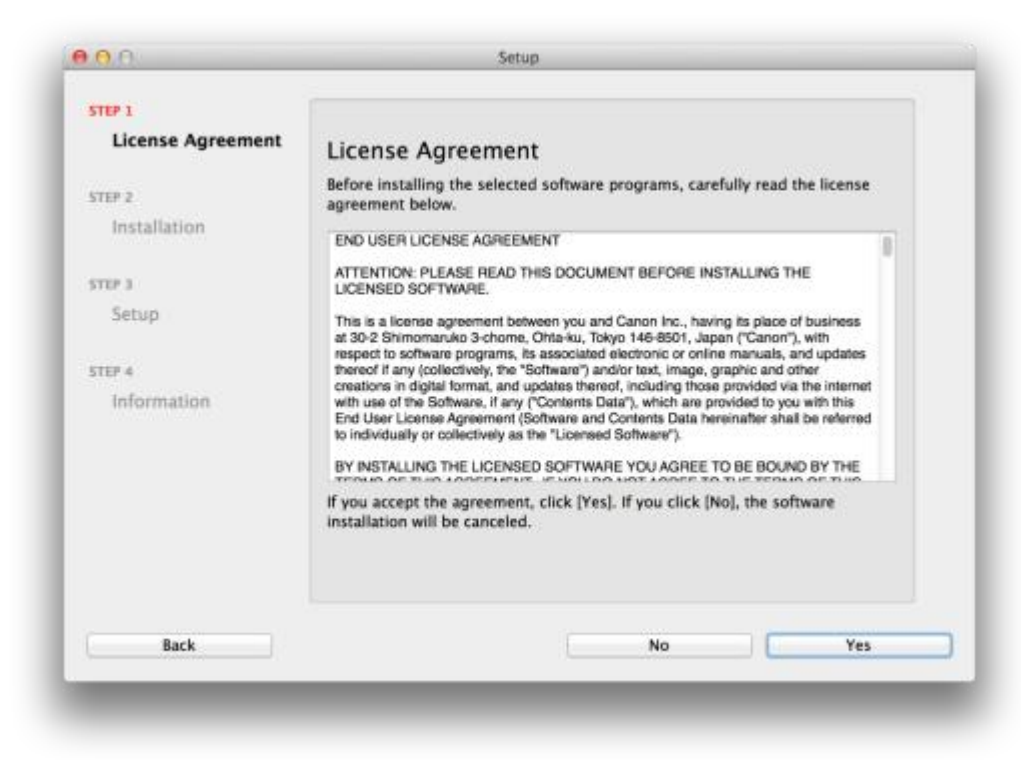

### 15. 可自訂是否在桌面放置說明書

| License Agreement                                                         | Create an Alias on Desktop                                                                                                    |
|---------------------------------------------------------------------------|----------------------------------------------------------------------------------------------------|
| STEP 2<br>Installation                                                    | Do you agree to create alias of manual on desktop? If you agree, select<br>"Agree". If you select "Do not agree", you can open the manual from<br>Applications Folder. |
| Create an Alias on Desktop<br>MP Drivers<br>User's Manual<br>Applications |                                                                                                    |
| STEP 3<br>Setup                                                           | Agree                                                                                                    |
| STEP 4                                                                    |                                                                                                    |
| Information                                                               | O Do not agree                                                                                                    |
|                                                                           |                                                                                                    |
|                                                                           |                                                                                                    |
| Back                                                                      | Next                                                                                                    |

16. 等待安裝完成

| • •         | Setup                     |
|-------------|---------------------------|
| PIXMA       | MX470 series              |
| <b>G</b> )- | Installation progress: 0% |
|             | Downloading MP Drivers    |
|             |                           |
|             | Cancel                    |

#### 17. 選擇「Add Printer」

|                                                                                               | Setup                                                                                                    |
|-----------------------------------------------------------------------------------------------|----------------------------------------------------------------------------------------------------|
| STEP 1<br>License Agreement<br>STEP 2<br>Installation<br>STEP 3<br>Setup                      | Add Printer<br>When you click [Add Printer], printers that can be added will be<br>displayed. Select Canon MG3500 series for which "Canon IJ Network"<br>is displayed in the Kind field, and then click [Add].<br>After adding the printer, click [Next]. |
| Add Printer<br>Print Head Alignment<br>Recommended<br>Setup Complete<br>STEP 4<br>Information | If printers that can be added are not displayed or if you are not sure<br>how to use the screen, click [Help].                                                                                                    |
|                                                                                               | Add Printer Help                                                                                                    |
|                                                                                               | Next                                                                                                    |

18. 在新增印表機畫面選擇「Kind」為「Canon IJ Network」印表機,確定「Use」為「Canon MX470 series」

|                         | 0.108            |
|-------------------------|------------------|
| P 🥨 💻                   | Q (2019)         |
| IP Windows              | 技尽               |
|                         |                  |
| 名稱                      | ∧ 種類             |
| Canon MF6100 Series     | Bonjour          |
| Canon MG5500 series     | Bonjour 多功能      |
| Janon MX470 series      | Bonjour 多功能      |
| Janon MA470 series      | Ganon IJ Network |
|                         |                  |
|                         |                  |
|                         |                  |
|                         |                  |
|                         |                  |
|                         |                  |
| Arm - Cases MV470 ander |                  |
| 名稿: Canon MX470 series  | 3                |
| 25 ML -                 |                  |
| TWINE -                 |                  |
| 使用: Canon MX470 serie   | 8                |
|                         |                  |
|                         |                  |
|                         |                  |
|                         | 大成               |
|                         |                  |
|                         |                  |

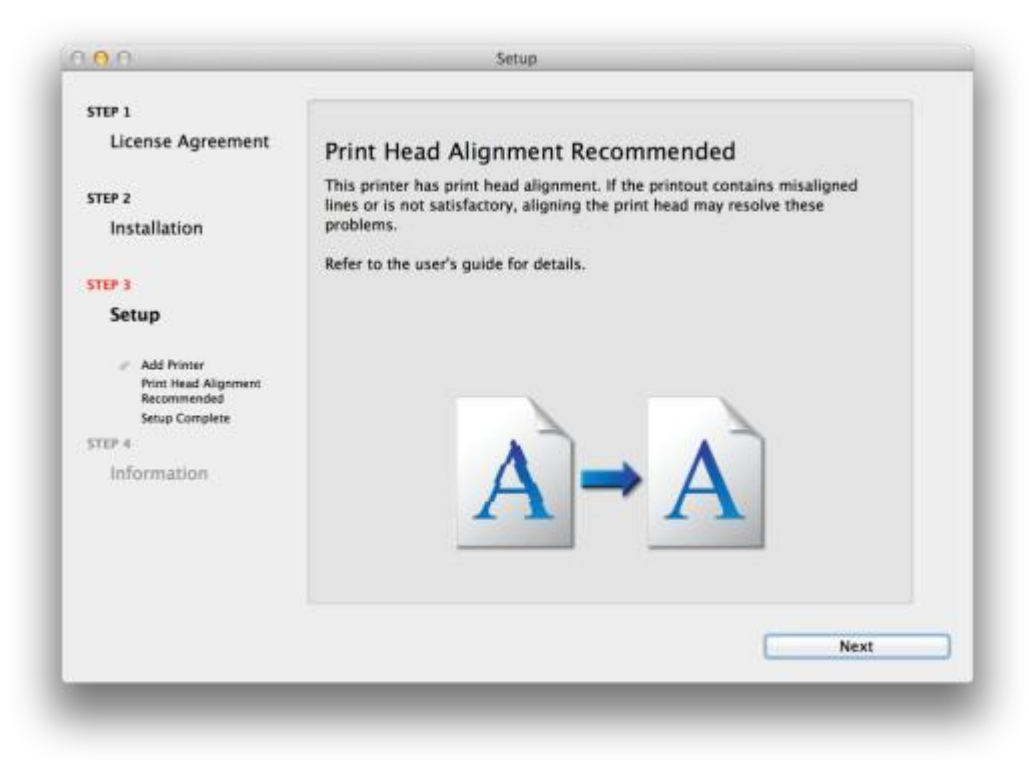

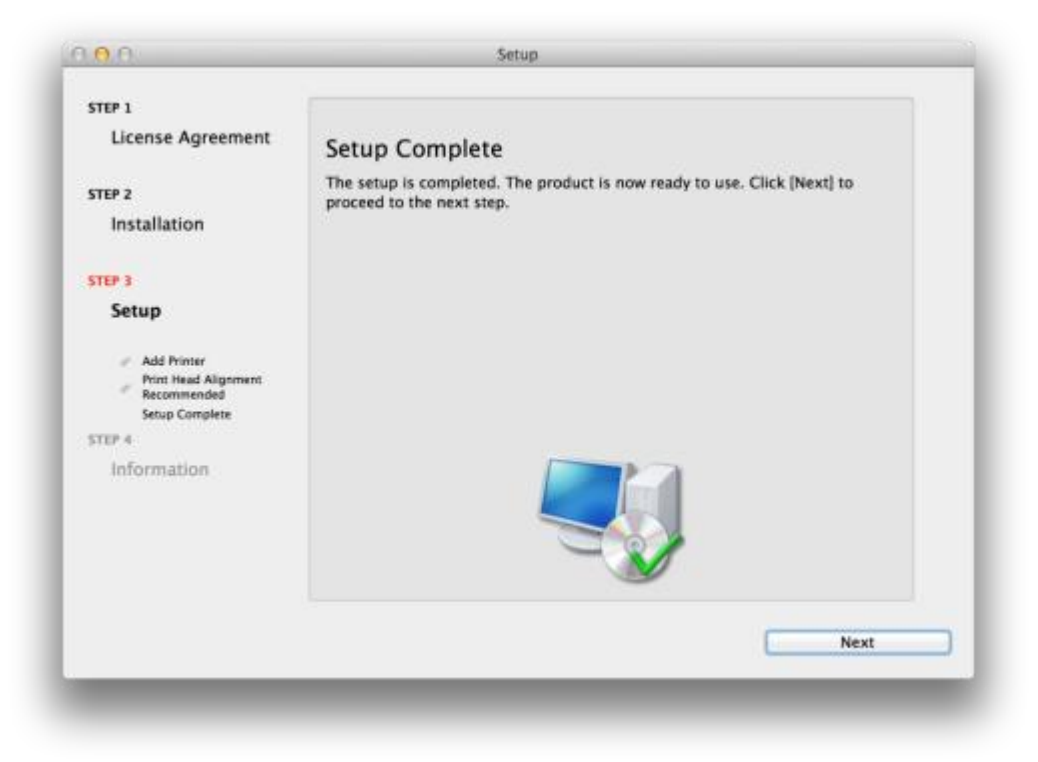

20. 可自訂是否同意安裝調查程式

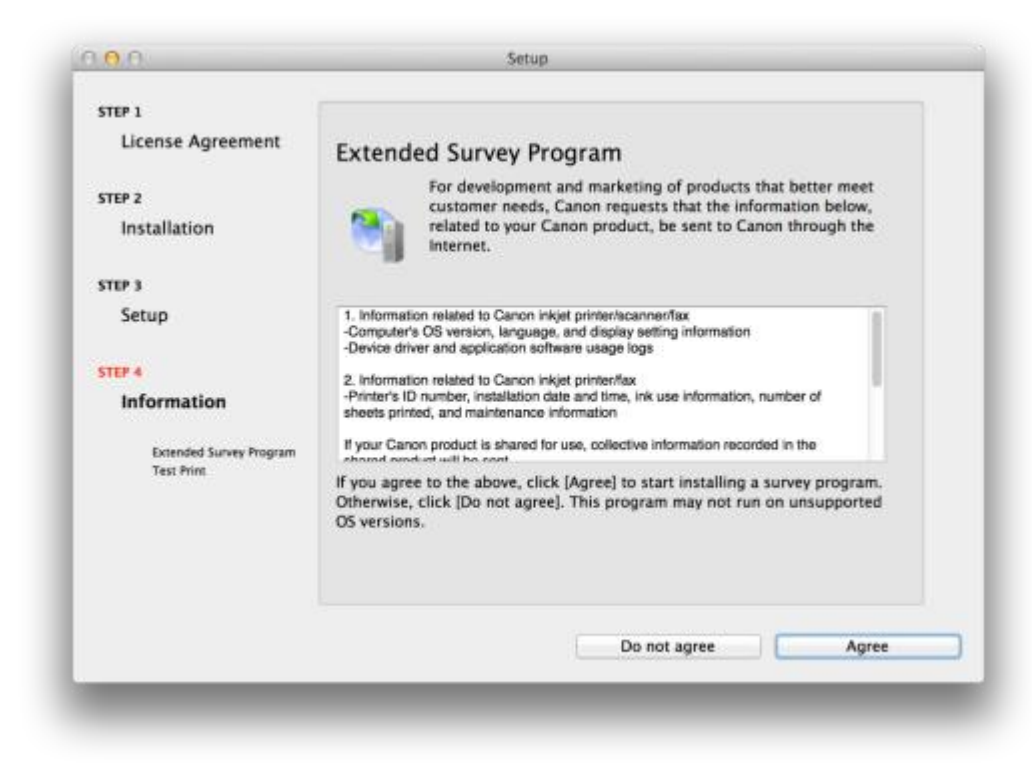

21. 建議按「Execute」執行列印測試頁,完成後按「Next」

| t Print<br>rinter setup and software installation have been completed.<br>printing will be performed to check the printer's operation. Load plain<br>into the printer and click [Execute]. After test printing, click [Next].<br>Ip test printing, click [Next] instead of [Execute]. |
|----------------------------------------------------------------------------------------------------|
| t Print<br>rinter setup and software installation have been completed.<br>printing will be performed to check the printer's operation. Load plain<br>into the printer and click [Execute]. After test printing, click [Next].<br>Ip test printing, click [Next] instead of [Execute]. |
| rinter setup and software installation have been completed.<br>printing will be performed to check the printer's operation. Load plain<br>into the printer and click [Execute]. After test printing, click [Next].<br>ip test printing, click [Next] instead of [Execute].            |
| printing will be performed to check the printer's operation. Load plain<br>into the printer and click [Execute]. After test printing, click [Next].<br>ip test printing, click [Next] instead of [Execute].                                                                           |
| ip test printing, click [Next] instead of [Execute].                                                                                                    |
|                                                                                                    |
| int error occurs, follow the on-screen instructions to start the setup                                                                                                    |
|                                                                                                    |
|                                                                                                    |
|                                                                                                    |
| <b>S</b>                                                                                                    |
| Execute                                                                                                    |
| Next                                                                                                    |
|                                                                                                    |

# 22. 安裝完成

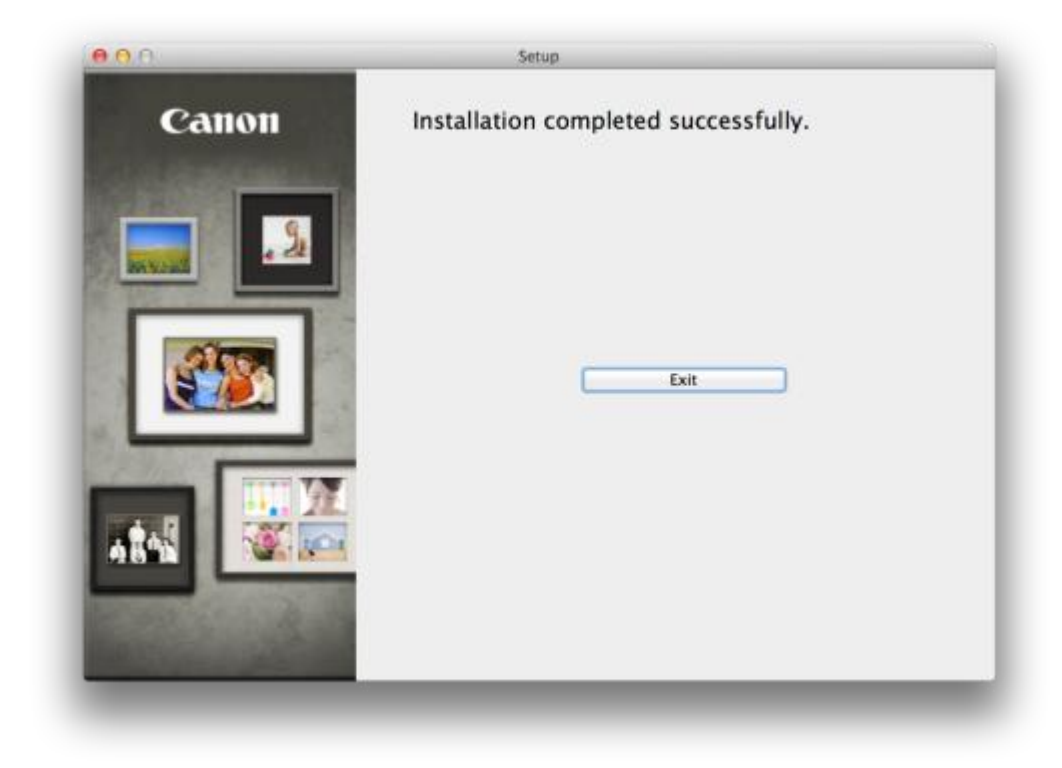

-完-